## 操作

## 入札書画面にて【入札書提出】ボタンをクリックすると、「す べての項目にチェックがついていません・・・」と表示されま す。

ー般競争入札では添付ファイル確認用のチェックボックスが設けられています。 ファイルを添付する必要がない項目についても、必要がないことを確認した上で すべての項目にチェックをつけてください。

なお、添付ファイルの有無や内容をチェックする為のものではありません。 指名競争入札では添付ファイル確認用のチェックボックスは設けられていません。

<警告画面が表示された場合の操作方法> 1.警告画面にて【OK】をクリックします。 2.入札書画面にて添付ファイル確認用のチェックボックスすべてにチェックをつけます。 3.再度【入札書提出】をクリックします。

一意的なソリューション ID: #158 製作者: 最終更新: 2020-04-01 00:00